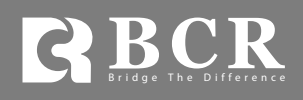

## Meta Trader 4 User Guide

Apple Mobile Devices

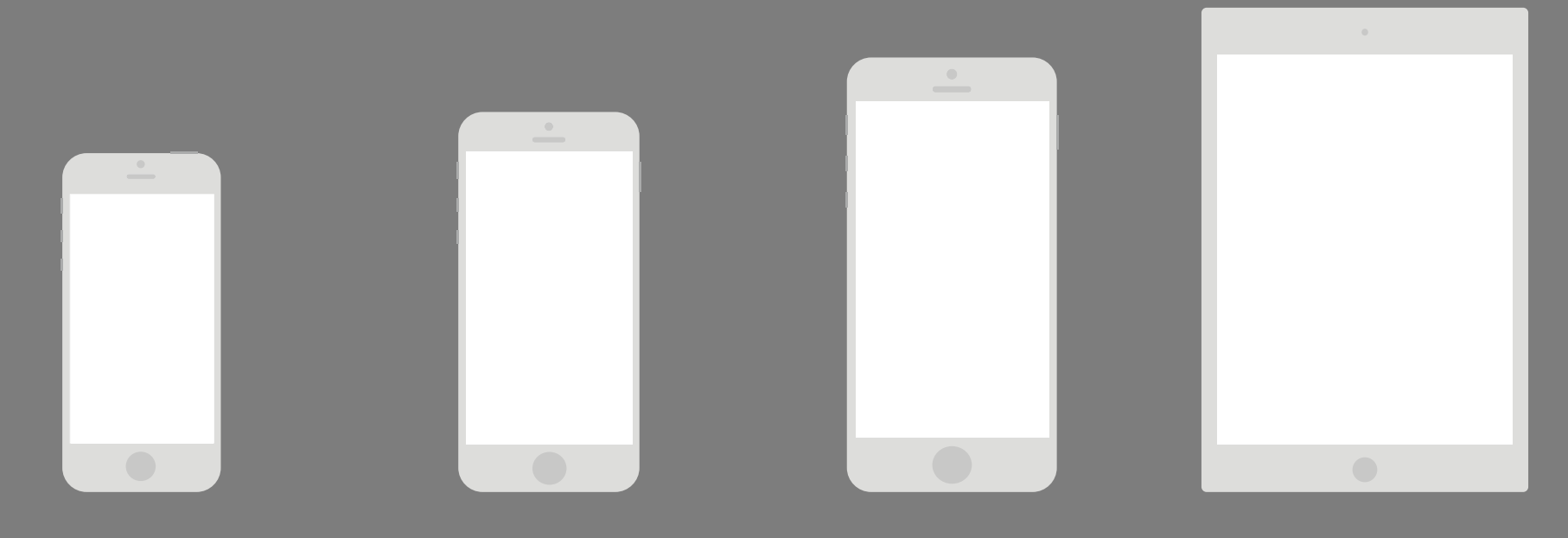

iPhone 5S / iPhone 5

iPhone 6

iPhone 6 Plus

iPad / iPad Mini

The Meta Trader 4 is available for all the major Apple devices. This is the mobile user guide for using the Meta Trader 4 mobile app on Apple mobile devices.

## Download.

Meta Trader 4 is one of the most popular trading platforms in the online trading industry. It has built-in market charts with professional analysis. It allows users to place buy, sell, stop loss, or take profit orders. With the MT4 mobile app, you can trade CFD products on the go.

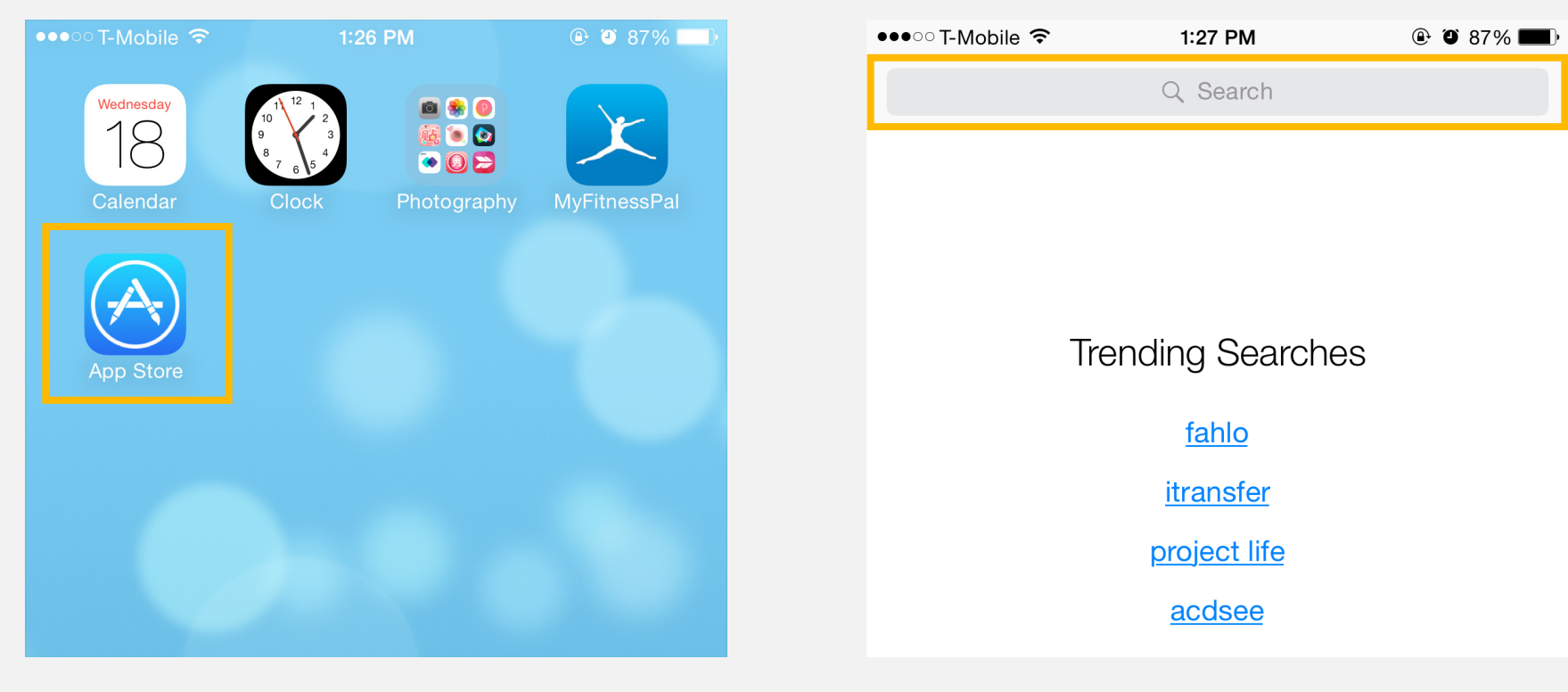

Open " App Store."

Search for "Meta Trader 4."

| ∙ T-Mobile 🗢                                                                                       | 2:06 PM                                                                          | T 72%                                                                                       | <b>—</b> )    |                         |        |
|----------------------------------------------------------------------------------------------------|----------------------------------------------------------------------------------|---------------------------------------------------------------------------------------------|---------------|-------------------------|--------|
| metatrader 4                                                                                       |                                                                                  | 3 Results                                                                                   | » der 4       | 4 4+                    |        |
| lated:                                                                                             | forex >                                                                          |                                                                                             | .otes Se      | oftware Corp.           | >      |
| MetaTrade<br>MetaQuotes                                                                            | e <b>r 4</b><br>Software Corp.                                                   | <sup>+</sup> GE                                                                             |               |                         |        |
| Accounts New Account                                                                               | Ø S                                                                              | imple Advanced 🕂                                                                            | - (11)        |                         | GET    |
| Start without registration<br>An anonymous account will be automatically<br>created for you        | 09:22:27<br>USDCHF<br>Spread: 8                                                  | 0.88701 0.88709<br>Low: 0.88629 High: 0.88778                                               | <b>x</b> (+1) |                         |        |
| Open a personal demo account<br>Choose among 2545 brokers and register ar<br>account               | O9:22:24   GBPUSD   Spread: 10   09:22:27                                        | <b>1.66213</b><br>Low: 1.65997 <b>1.66223</b><br>High: 1.66256                              | €WS           | Related                 |        |
| Login to an existing account<br>Use your login/password to connect to the<br>broker of your choice | EURUSD<br>Spread: 6<br>09:22:27<br>USDJPY                                        | 1.37457 1.37463   Low: 1.37380 High: 1.37517   102.136 102.141                              |               |                         |        |
| To open a real account, please contac<br>broker                                                    | ot your Spread: 5<br>09:22:28<br>NZDUSD<br>Spread: 15                            | Low: 102.033 High: 102.245   0.86831 0.86846 High: 0.86957   Low: 0.86599 High: 0.86957     |               |                         |        |
| 4                                                                                                  | 09:22:27<br><b>USDCAD</b><br>Spread: 7<br>09:22:27<br><b>AUDUSD</b><br>Spread: 5 | 1.10097 1.10104   Low: 1.10058 High: 1.10336   0.92613 0.92618   Low: 0.92551 High: 0.92948 | Click "G      | iET" to begin your dowr | nload. |
|                                                                                                    | Oucles Cha                                                                       | It Trade History Settings                                                                   |               |                         |        |

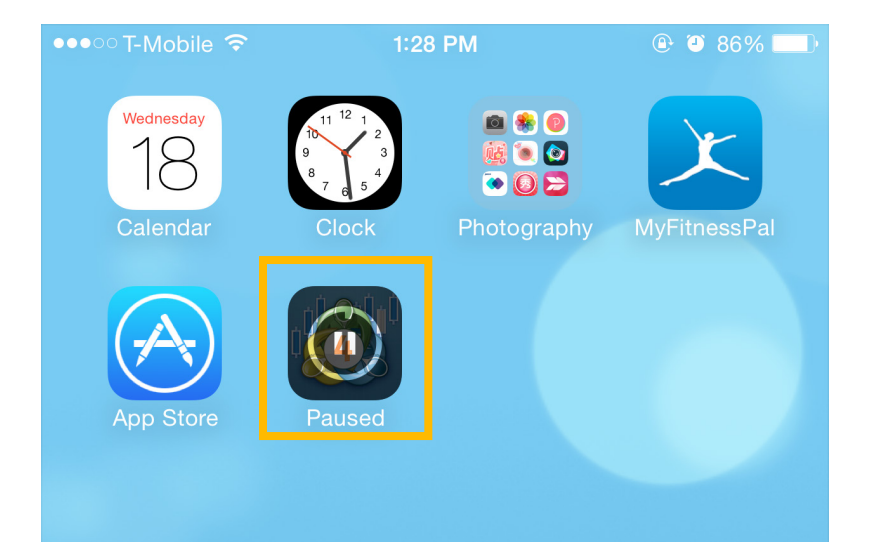

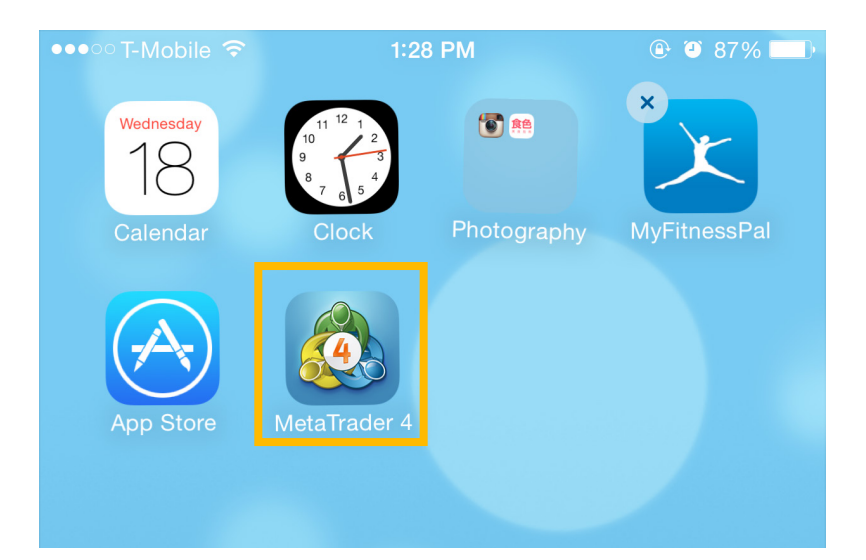

It would probably take a few seconds to finish downloading.

## Login.

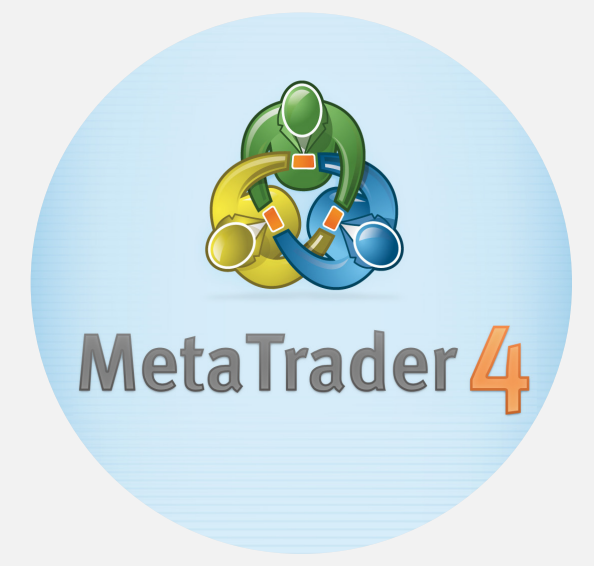

Welcome Screen and then you will be directed to the Login options.

Tab the "Login to an existing account".

Then, you will be directed to the Server Search.

| •••00<br>S         | T-Mobile 🤝                            | ,<br>N                   | 1:29 PM<br>Iew Accou          | nt                 | • •     | 86% |   |
|--------------------|---------------------------------------|--------------------------|-------------------------------|--------------------|---------|-----|---|
| Sta<br>An a        | rt withou                             | It registra<br>account w | ation (7)<br>ill be automati  | cally created      | for you | J   | > |
| Op<br>Cho          | en a pers<br>ose among                | sonal der<br>2578 brok   | no account<br>ers and registe | t<br>er an account |         |     | > |
| Log<br>Use<br>choi | <b>gin to an</b><br>your login/<br>ce | existing<br>password t   | account<br>to connect to t    | he broker of y     | /our    |     | > |
| i                  | To open                               | a real acco              | ount, please co               | ontact your bro    | oker    |     |   |
|                    |                                       |                          |                               |                    |         |     |   |
|                    |                                       |                          |                               |                    |         |     |   |
|                    |                                       |                          |                               |                    |         |     |   |

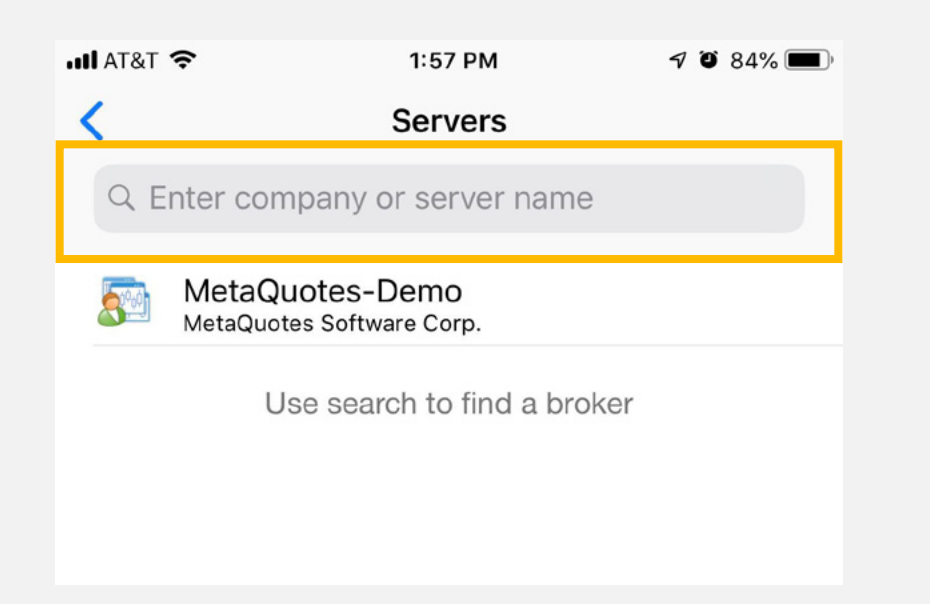

| • II AT&T | Ŷ                             | 1:53 PM | P | <b>ö</b> 84% 🔳 |
|-----------|-------------------------------|---------|---|----------------|
| Q B       | CRCo                          |         | 8 | Cancel         |
| R         | BCRCo-DEMO<br>BCR Co Pty Ltd. |         |   |                |
| R         | BCRCo-REAL<br>BCR Co Pty Ltd. |         |   |                |
|           |                               |         |   |                |
|           |                               |         |   |                |
|           |                               |         |   |                |

On the Servers screen, search for "**BCR**" in the text box.

Please choose the appropriate server from the populated list (**BCRCo-DEMO** if you are going to trade on a BCR Demo account, **BCRCo-REAL** if you are going to trade on a **BCR** Real account).

## Login & Password

Login & Password are sent via email after an account is created, whether it is a Demo account or Real account. For this user guide, we used a Demo account only.

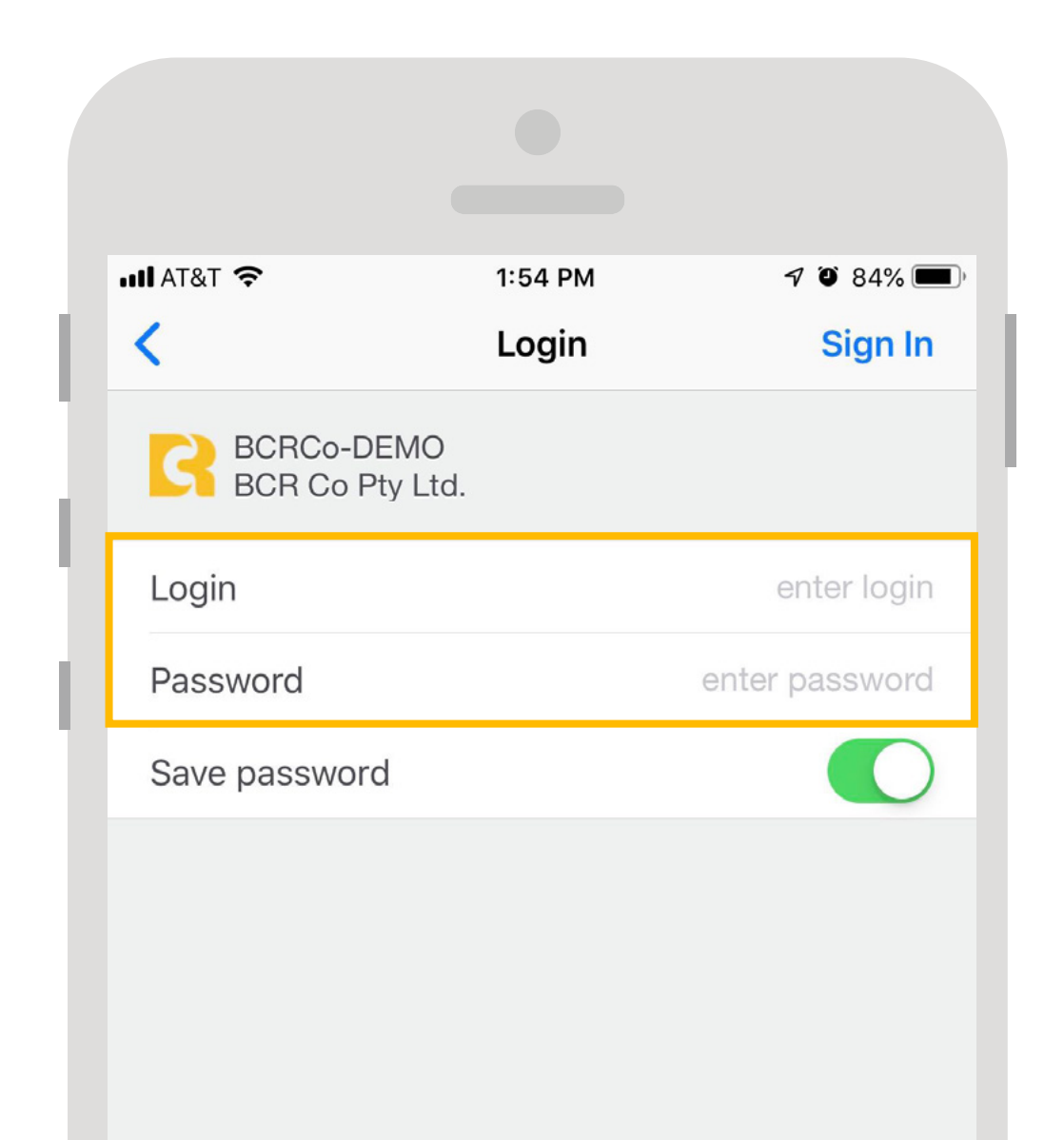

## Trading.

As soon as you logged in your account, you will be directed to the Quotes where you can observe the FOREX market by Default. We will explain how to add more CFD products in a later section. Let's focus on the "Trade" only. Tab the currency pairs that you want to trade. In this example, we picked AUD/CAD. Once you tab the pair, a command window will pop up. Tab "Trade".

| ●●●●○ T-Mobile 훅 | 1:32   | 2 PM     | ۹ ۲ 85% 🔳 |
|------------------|--------|----------|-----------|
| Ø                | Simple | Advanced | +         |
| AUDCAD           |        | 0.97484  | 0.97524   |
| AUDUSD           |        | 0.77868  | 0.77898   |
| AUDJPY           |        | 93.348   | 93.388    |
| CADJPY           |        | 95.741   | 95.781    |
| CHFJPY           |        | 122.822  | 122.862   |
| EURCAD           |        | 1.36439  | 1.36479   |
| EURAUD           |        | 1.39945  | 1.39985   |
| EURCHF           |        | 1.06348  | 1.06388   |
| EURJPY           |        | 130.646  | 130.686   |

| EURAUD                                        | 1.39933                                      | 1.39973 |  |  |  |
|-----------------------------------------------|----------------------------------------------|---------|--|--|--|
| EURCHF                                        | 1.06342                                      | 1.06382 |  |  |  |
| EURJPY                                        | 130.597                                      | 130.637 |  |  |  |
|                                               |                                              |         |  |  |  |
| AUDCAD: Au                                    | AUDCAD: Australian Dollar vs Canadian Dollar |         |  |  |  |
|                                               | Trade                                        |         |  |  |  |
| Chart                                         |                                              |         |  |  |  |
| Details                                       |                                              |         |  |  |  |
| Cancel<br>Quotes Chart Trade History Settings |                                              |         |  |  |  |

| ●●●○○ T-Mobil                                           | e ᅙ          | 1:33        | РМ          | ۹            | <b>ð</b> 85% <b>ED</b> ) |
|---------------------------------------------------------|--------------|-------------|-------------|--------------|--------------------------|
| Trade                                                   |              | <u>AUDC</u> | <u>AD</u> ▼ |              |                          |
| Instant Execution                                       |              |             |             |              |                          |
| <u>-0.1</u>                                             | <u>-0.01</u> | 0.0         | )1          | <u>+0.01</u> | <u>+0.1</u>              |
| Stop Loss                                               |              |             | Ξ           | not set      | ±                        |
| Take Profit                                             | t            |             | Ξ           | not set      | ±                        |
| Deviation                                               |              |             | Ξ           | not set      | ±                        |
| 0.97 <b>43</b> <sup>0</sup> 0.97 <b>47</b> <sup>0</sup> |              |             | 0           |              |                          |
|                                                         | Sell         |             | Buy         |              |                          |

Once you have selected the product you woulid like to Buy or Sell, MT4 allows you to edit Lot Size and set Stop Loss, Take Profit, and Deviation of the trade.

|             |              | Select numbers of lot |              |              |  |
|-------------|--------------|-----------------------|--------------|--------------|--|
|             |              | Instant Executi       | on           |              |  |
| <u>-0.1</u> | <u>-0.01</u> | 0.01                  | <u>+0.01</u> | <u>+0.1</u>  |  |
| Stop Loss   |              | Ξ                     | not set      | ±            |  |
| Take Profit |              | Ξ                     | not set      | ±            |  |
| Deviation   |              | Ξ                     | not set      | ±            |  |
|             |              | " – " Deductior       | 1            | "+" Addition |  |

# Edit Lot Size, Stop Loss, Take Profit & Deviation

Tab to edit the lot size.

| ●●●○ T-Mobile 🗢          | 1:33 PM         | ④ ● 84% ■                |                       |                                |                               |       |
|--------------------------|-----------------|--------------------------|-----------------------|--------------------------------|-------------------------------|-------|
| Trade                    | AUDCAD V        |                          |                       |                                |                               |       |
| <u>-0.1</u> <u>-0.01</u> | 2.00            | <u>+0.01</u> <u>+0.1</u> |                       | If you are no<br>to set for th | ot sure what<br>e Stop Loss o |       |
| Stop Loss                | z –             | not set 🕂                | Set Stop Loss Point   | Take Profit e<br>Tab "not set  | etc Simply<br>". MT4 can      |       |
| Take Profit              | Ξ               | not set 🛨                | Set Take Profit Point | generate a set point fo        | reasonable<br>r vou to use.   |       |
| Deviation                | E .             | not set 🛨                | Set Deviation         | Of course, y                   | ou can edit                   |       |
| 1                        | <b>2</b><br>АВС | 3<br>Def                 |                       | before you                     | close a trade.                |       |
| 4                        | 5               | 6                        | ●●●○○ T-Mobile 🗢      | 1:55 PM                        | @ Ø                           | 77% 🔲 |
| GHI                      | JKL             | MNO                      | Trade                 | <u>#CLJ5 ▼</u>                 |                               |       |
|                          | 8               | 9                        | Stop Loss             | Ξ                              | 44.68                         | ±     |
| F QNO                    | 100             | VVATZ                    | Take Profit           | Ξ                              | not set                       | ±     |
| •                        | 0               |                          | Deviation             | E .                            | not set                       | ±     |
|                          |                 |                          |                       |                                |                               |       |

### **Begin Trading**

| ●●●○○ T-Mobile 🗢         | 1:33 PM         | @ @ 84% <b>  </b> |             |  |
|--------------------------|-----------------|-------------------|-------------|--|
| Trade                    | AUDCAD <b>v</b> |                   |             |  |
| <u>-0.1</u> <u>-0.01</u> | 2.00            | <u>+0.01</u>      | <u>+0.1</u> |  |
| Stop Loss                | Ξ               | not set           | ±           |  |
| Take Profit              | Ξ               | not set           | ±           |  |
| Deviation                | _               | not set           | ±           |  |
| 0.97 <b>45</b> 0         |                 | 0.97 <b>49</b>    | 0           |  |
| Sell                     |                 | Buy               |             |  |
|                          |                 |                   | 0.97535     |  |
| \/.\/                    |                 |                   | 0.97520     |  |

| ●●●○○ T-Mobile 죽 | 1:34 PM                                                     | @ Ø 84% <b>E</b> . |
|------------------|-------------------------------------------------------------|--------------------|
| Trade            | AUDCAD 🔻                                                    | Done               |
|                  | <b>#1426055 buy 2.00</b><br>AUDCAD at 0.97480<br>successful |                    |

All done. We successfully bought 2 lots of AUDCAD.

After you set your trade conditions, you can open the trade by selecting "Sell" or "Buy." In this example, we selected "Buy".

### Using "Advanced"

Switching to "Advanced" would allow you to see more information such as, Spread, Low, and High without tabbing into individual pairs.

| ●●●○○T-Mobile 죽                         | 1:35 PM                       | ۹ ۲ 84% 💶                             |
|-----------------------------------------|-------------------------------|---------------------------------------|
| Ø                                       | Simple Advanc                 | ed +                                  |
| 20:35:16<br><b>AUDCAD</b><br>Spread: 40 | <b>0.9751</b><br>Low: 0.97196 | 7 0.97 <b>55</b> 7<br>6 High: 0.98067 |
| 20:35:16<br><b>AUDUSD</b><br>Spread: 30 | <b>0.7783</b><br>Low: 0.7588  | 5 0.77 <b>86</b> 5<br>5 High: 0.78458 |
| 20:35:18<br><b>AUDJPY</b><br>Spread: 40 | <b>93.40</b><br>Low: 92.053   | <b>93.44</b><br>High: 93.816          |
| 20:35:18<br><b>CADJPY</b><br>Spread: 40 | <b>95.77</b><br>Low: 94.37    | 9 High: 96.038                        |

### **Delete Products from Watch List**

Tab the pencil icon would will allow you to delete the CFD products that you don't want to see.

| ●●○○○ T-Mobile 🗢 | 1:35 PM |          |                     |
|------------------|---------|----------|---------------------|
| Ø                | Simple  | Advanced |                     |
|                  |         |          |                     |
| ●●○○○ T-Mobile 훅 | 1:35    | РМ       | @ @ 84% <b>==</b> ) |
|                  | Simple  | Advanced |                     |
| AUDCAD           |         |          |                     |
| AUDUSD           |         |          |                     |
| 🤣 AUDJPY         |         |          |                     |
| CADJPY           |         |          |                     |
| CHFJPY           |         |          |                     |
| Seurcad          |         |          | _                   |

### Add more products

Tab the "+" sign would allow you to add more products to your watch list.

| ●●●○○ T-Mobile 훅 | T-Mobile 중 1:35 PM |          |                     |
|------------------|--------------------|----------|---------------------|
| <i>i</i>         | Simple             | Advanced |                     |
|                  |                    |          |                     |
| ●●●○○ T-Mobile 훅 | 1:35               | РМ       | @ Ø 84% <b>    </b> |
| Quotes           | Add S              | ymbol    |                     |
|                  | Q Se               | earch    |                     |
| Forex CFDs       |                    |          | >                   |
| Forex CFDs C     | NH                 |          | >                   |
| Metal CFDs X     | ΆU                 |          | >                   |
| Metal CFDs X     | ΆG                 |          | >                   |
| Index CFDs       |                    |          | >                   |
| Share CFDs       |                    |          | >                   |
| Comm CFDs        |                    |          | >                   |
| Reference        |                    |          | >                   |
|                  |                    |          |                     |

| ••••00 | T-Mobile 훅                     | 1:36 PM   | @ Ø 84% <b>=</b> |
|--------|--------------------------------|-----------|------------------|
| A      | dd Symbol                      | Comm CFDs | Done             |
| Ð      | <b>#CLJ5</b><br>Crude Oil Apri | il 2015   | í                |

| EURAUD | 1.39728 | 1.39768 |
|--------|---------|---------|
| EURCHF | 1.06205 | 1.06245 |
| EURJPY | 130.601 | 130.641 |
| USDCAD | 1.25340 | 1.25370 |
| #CLJ5  | 44.93   | 45.03   |

## Closing a Trade.

Tab the "Trade" button on the navigation bar at the bottom of the screen.

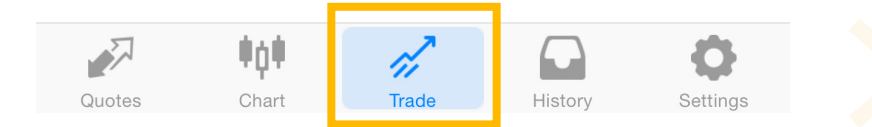

You will be able to see all your trades here. In this instance, we are going to close the AUDCAD we bought few minutes ago.

| ●●●●○ T-Mobile 훅                            | 1:51 PM    | 🕑 🍯 78% 💶 🕨 |
|---------------------------------------------|------------|-------------|
|                                             | 191.29 USD | +           |
| Balance:                                    |            | 99 807.16   |
| Equity:                                     |            | 99 998.45   |
| Margin:                                     |            | 2 000.00    |
| Free margin:                                |            | 97 998.45   |
| Margin level (%):                           |            | 4 999.92    |
| Positions                                   |            |             |
| <b>AUDCAD, buy 2.00</b><br>0.97480 → 0.9760 | 0          | 191.29      |

| Balance:<br>Equity:<br>Margin:<br>Free margin:<br>Margin level (%): |            | 99 807.16<br>99 998.45<br>2 000.00<br>97 998.45<br>4 999.92 | Expanded                            | View                          |                             |                      |
|---------------------------------------------------------------------|------------|-------------------------------------------------------------|-------------------------------------|-------------------------------|-----------------------------|----------------------|
| Positions   AUDCAD, buy 2.00   0.97480 → 0.97600                    | $\bigcirc$ | 191.29                                                      | Positions<br>AUDCAD, b<br>0.97480 - | <b>uy 2.00</b><br>→ 0.97600   |                             | 191.29               |
|                                                                     | Im         | Tab to expand                                               | 2015.03.18<br>S/L:<br>T/P:<br>ID:   | 20:33:58<br>-<br>-<br>1426055 | Swap:<br>Taxes:<br>Charges: | 0.00<br>0.00<br>0.00 |

| ●●●●○ T-Mobile 🗢                                                    |                   | 1:51 PM                     | 🕒 🎱 78% 💶 🕨                                                 |
|---------------------------------------------------------------------|-------------------|-----------------------------|-------------------------------------------------------------|
|                                                                     | 191               | .29 USD                     |                                                             |
| Balance:<br>Equity:<br>Margin:<br>Free margin:<br>Margin level (%): |                   |                             | 99 807.16<br>99 998.45<br>2 000.00<br>97 998.45<br>4 999.92 |
| Positions                                                           |                   |                             |                                                             |
| <b>AUDCAD, buy 2.00</b><br>0.97480 → 0.970                          | 600               |                             | 191.29                                                      |
| 2015.03.18 20:33:5                                                  | 8                 |                             |                                                             |
| S/L:<br>T/P:<br>ID:                                                 | -<br>-<br>1426055 | Swap:<br>Taxes:<br>Charges: | 0.00<br>0.00<br>0.00                                        |

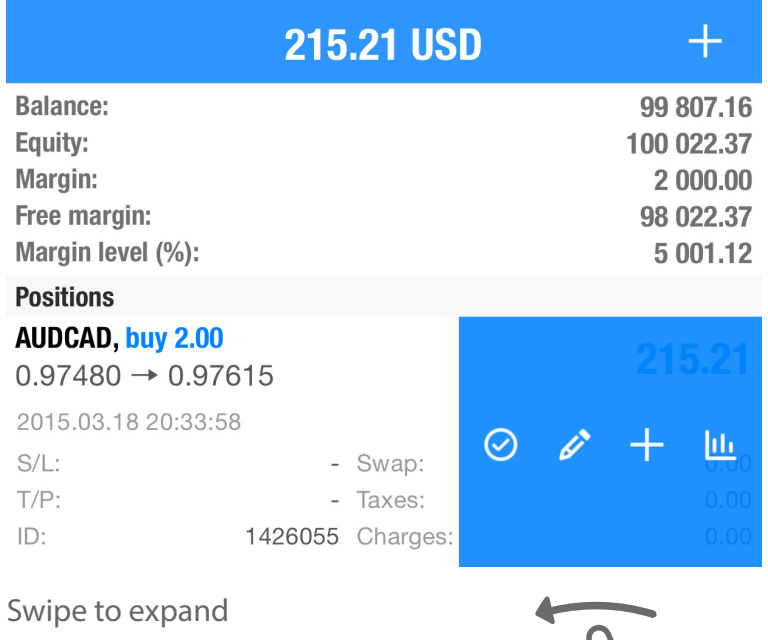

1:51 PM

"options."

●●●●○ T-Mobile 🗢

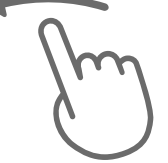

🕒 🥶 78% 🛄

Tab the Pencil Icon.

#### Tab "Close."

| ●●●●○ T-Mobile 훅                          | 1:51 PM             | ۹ 🕑 🕲                 | •••• T-Mobile 🗢          |
|-------------------------------------------|---------------------|-----------------------|--------------------------|
|                                           | 215.21 USD          | +                     | Trade                    |
| Balance:                                  |                     | 99 807.16             | Close:                   |
| Margin:<br>Free margin:                   |                     | 2 000.00<br>98 022.37 | <u>-0.1</u> <u>-0.01</u> |
| Margin level (%):                         |                     | 5 001.12              | Stop Loss                |
| <b>AUDCAD, buy 2.00</b><br>0.97480 → 0.97 | 615                 | 215.21                | Take Profit              |
| 2015.03.18 20:33:5                        | 8                   |                       | Deviation                |
| S/L:<br>T/P:                              | - Swap:<br>- Taxes: |                       | 0.97 <b>61</b> 2         |
| ID:                                       | 1426055 Charges:    | 0.00                  |                          |

| ●●●●○T-Mobile ᅙ          | 1:51 PM          | •              | D 78% 🔳 ·   |
|--------------------------|------------------|----------------|-------------|
| Trade                    | AUDCAD <b>v</b>  |                |             |
| Close                    | : #1426055 buy   | 2.00           |             |
| <u>-0.1</u> <u>-0.01</u> | 2.00             | <u>+0.01</u>   | <u>+0.1</u> |
| Stop Loss                |                  | prohibited     | ±           |
| Take Profit              | Ξ                | prohibited     | ±           |
| Deviation                | Ξ                | not set        | ±           |
| 0.97 <b>61</b> 2         |                  | 0.97 <b>65</b> | 2           |
| C                        | Close at 0.97612 | 2              |             |

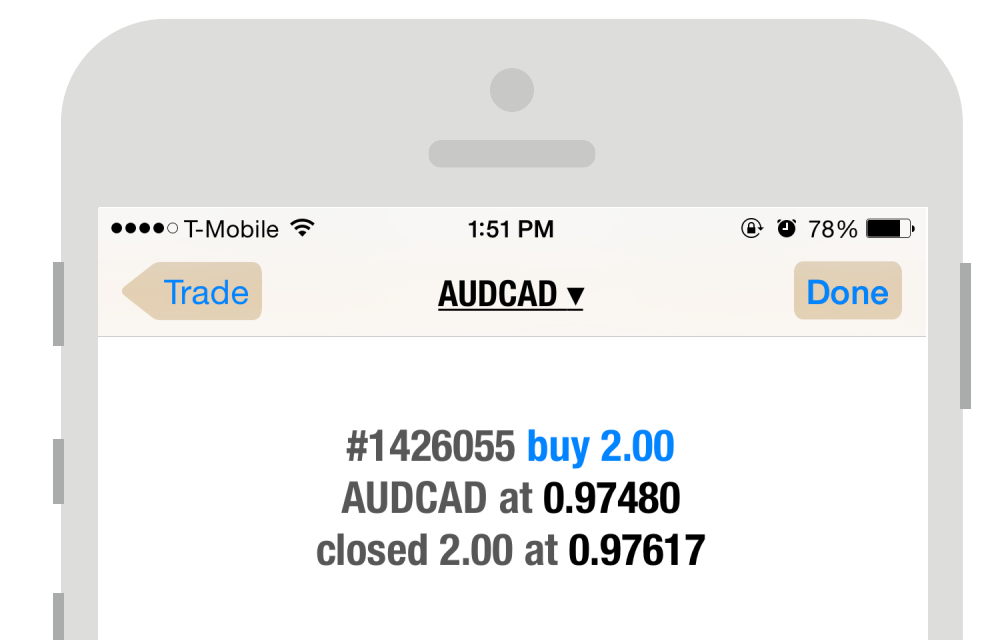

Then, you will see a confirmation page saying that your trade is closed at a certain price point.

| E.           | ₩ <b>Q</b> ₩ | 1       |         | <b>O</b>                     |
|--------------|--------------|---------|---------|------------------------------|
| Quotes       | Chart        | Trade   | History | Settings                     |
| Balance      |              |         | 2015.   | 03.18 19:59:13<br>100 000.00 |
| AUDCAD, buy  | / 2.00       |         | 2015.   | 03.18 20:33:58               |
| 0.97480 →    | 0.97617      |         |         | 218.39                       |
| 2015.03.18 2 | 0:51:55      |         |         |                              |
| S/L:         | -            | Swap:   |         | 0.00                         |
| T/P:         | -            | Taxes:  |         | 0.00                         |
| ID:          | 1426055      | Charges | :       | 0.00                         |
| Profit:      |              |         |         | 25.55                        |
| Credit:      |              |         |         | 0.00                         |
| Deposit:     |              |         |         | 100 000.00                   |
| Withdrawal:  |              |         |         | 0.00                         |
| Balance:     |              |         |         | 100 025.55                   |

Tab the "History" at the bottom of the screen.

You can view see your trading history in detail including your total balance and profit earned.

MT4 will show you the profit(s) of each trade you closed in the "History."

## Charts.

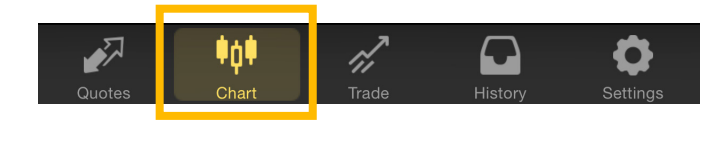

Tab "Chart," then you will see the overall color theme dramatically change.

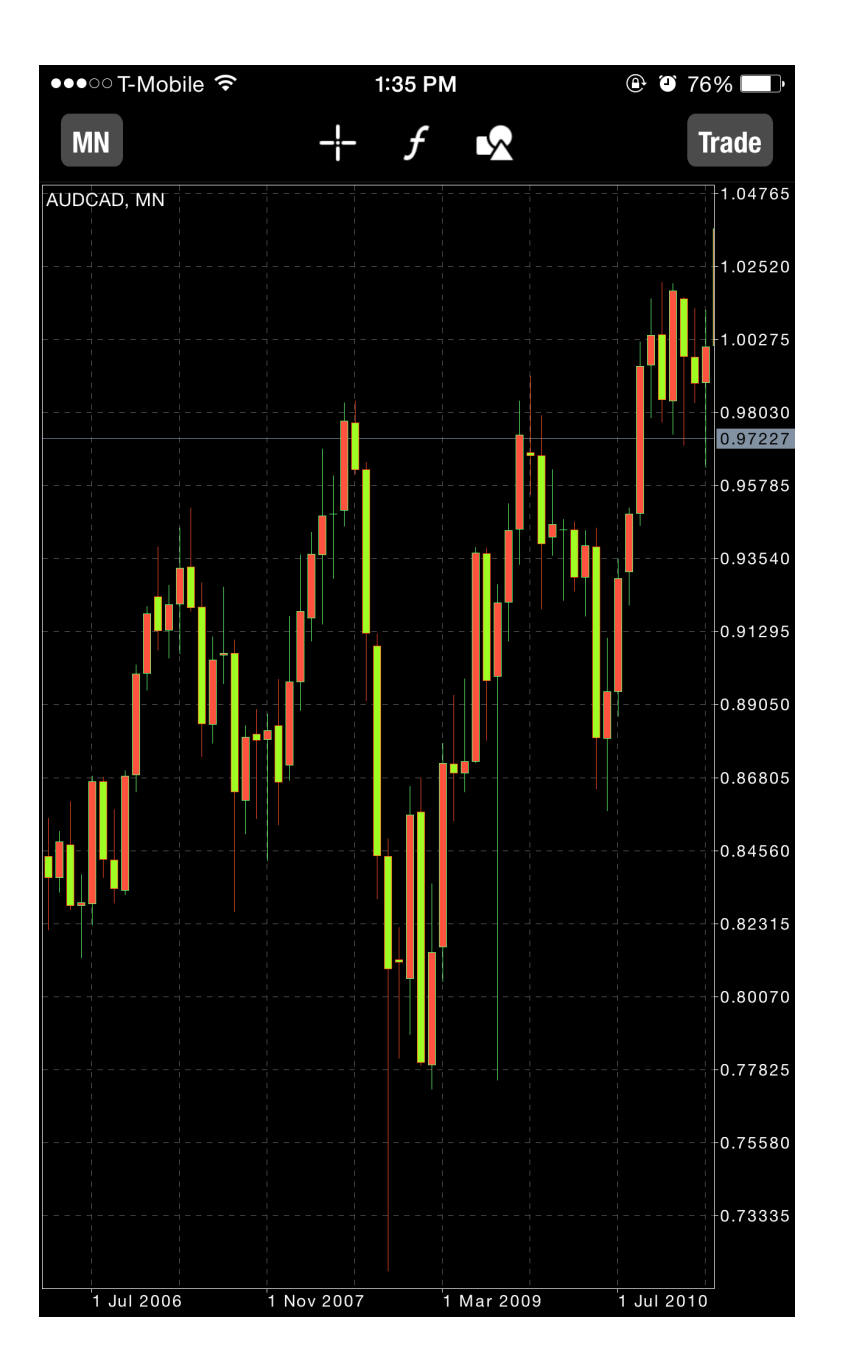

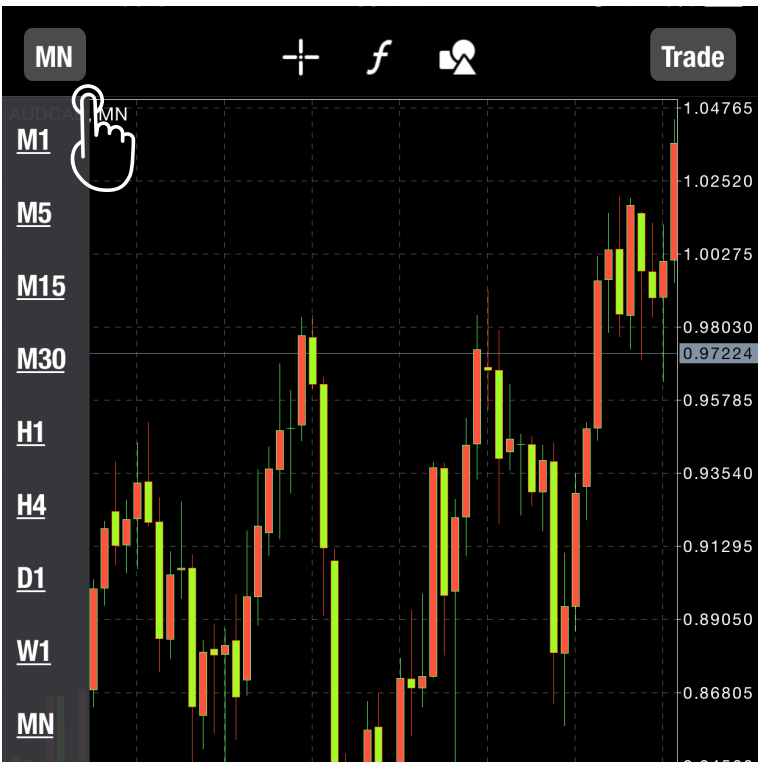

By default, the chart is using white candlesticks against a black background. You can customize the color scheme to fit your preference.

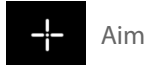

By activating "Aim," a cross will appear. You can move it with your finger to target a specific time of the market.

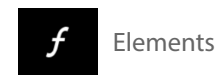

There are many different elements that you can add to the chart. such as Bull Power moving average, or Force Index, etc...

Add Objects

There are many different objects available for you to use to analyze the market.

\* Using Graphical objects to analyze the market is considered as an advanced technique.

**MT4** Time Frame

period of the market.

2. Or, tab the time frame

Time Frame Reference

M30

1 Minute

5 Minutes

15 Minutes

30 Minutes

1 Hour

reference.

1. Use Two-figners to zoom

in & out to see different time

Using the Graphical Objects to analyze the market does not guarantee profit. \*

\* We will demostrate how to use each of the functions in the later section. Let's begin with the basics.

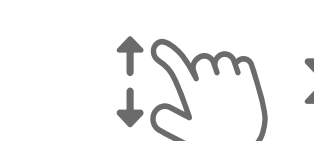

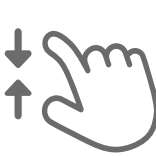

Zoom Out

Zoom In

| H4 | 4 Hours |
|----|---------|
| D1 | 1 Day   |
| W1 | 1 Week  |
| MN | 1 Month |

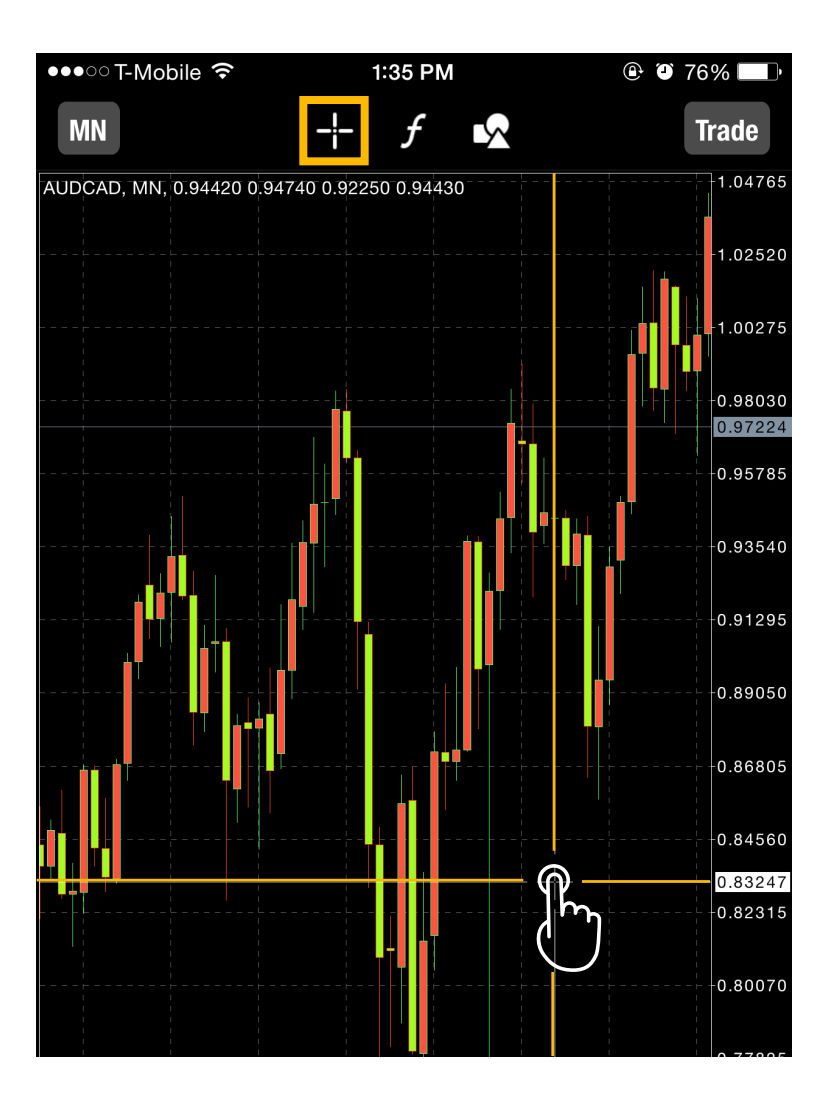

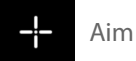

#### Tab the " + " sign once to activate it. Then, you can tab anywhere on the chart to target the specific market trend that you are looking for.

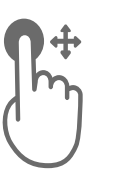

Press & Drag the cross to anywhere on the chart to move.

### Switching to a Different Product

Tab "Quotes" on the bottom of the screen.

| Quotes | <b>фф</b> | Trade   | History | Settings |
|--------|-----------|---------|---------|----------|
|        |           |         |         |          |
| EURCAD |           | 1.354   | 488     | 1.35528  |
| EURAUD |           | 1.39378 |         | 1.39418  |
| EURCHF |           | 1.05514 |         | 1.05554  |
| EURJPY |           | 128.654 |         | 128.694  |
| USDCAD |           | 1.27    | 177     | 1.27207  |
|        |           |         |         |          |
| USDCAD |           | 1.254   | 421     | 1.25451  |
|        |           |         |         | 44 70    |

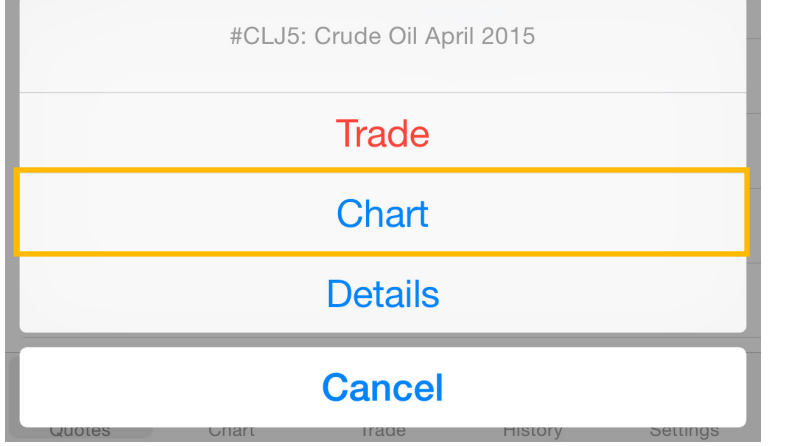

Going back to the Quote' section. Tab any product that you want to view its chart. Then, tab chart.

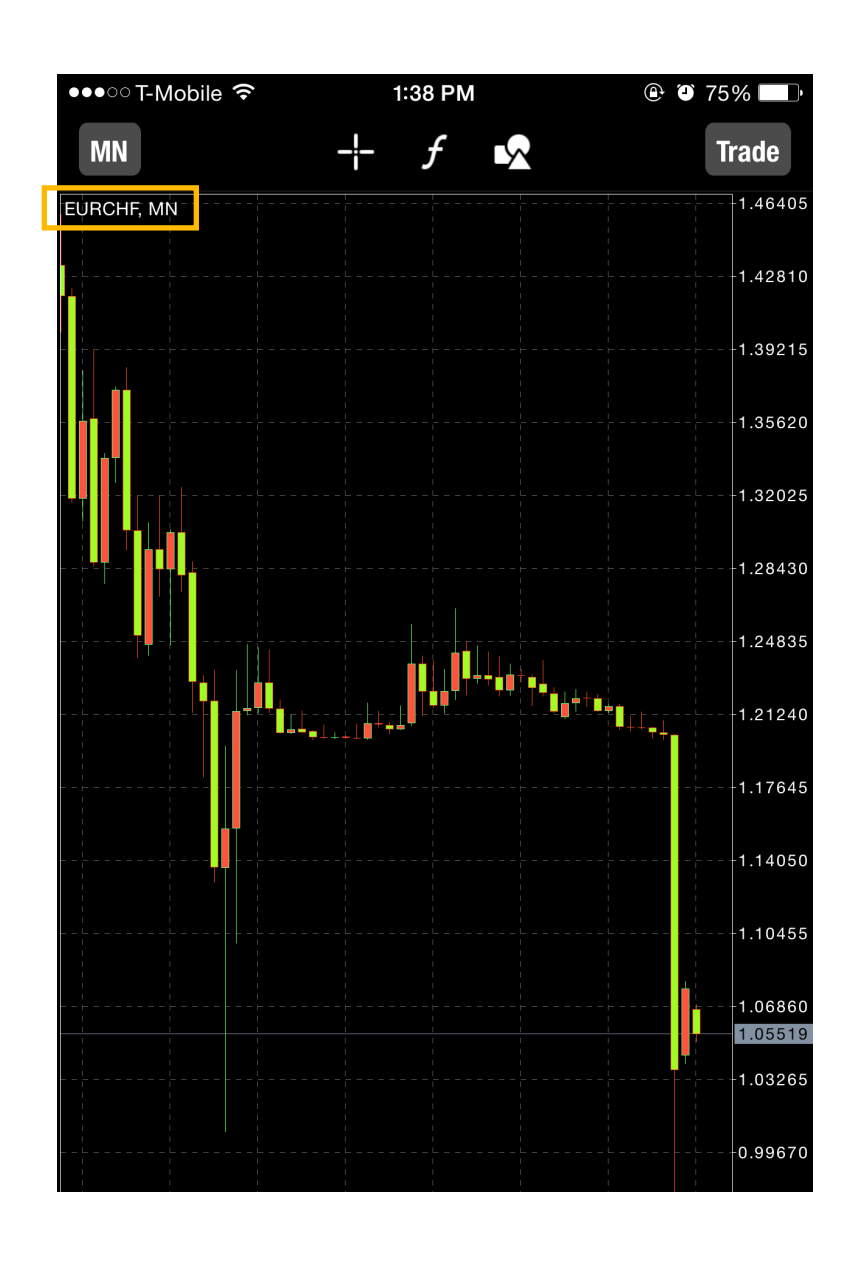

### Use Graphical Objects

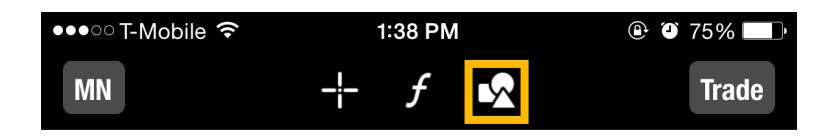

Tab the Object icon, and you will be directed to the Object Page. There are many objects (Tools) you can use. In this case, we will use the arrow tool for this demostration.

| •••∘ T-Mobile 奈<br>Chart | 1:38<br>Obj | ects | •          | ) 75% <b>-</b> D |
|--------------------------|-------------|------|------------|------------------|
| Add Object               |             |      |            | >                |
| 7 /                      | I           | -    | <b>∠</b> • | 8                |

After you choose the object, the same icon would appear on the Chart page. This means that you can start drawing the arrow line anywhere on the chart.

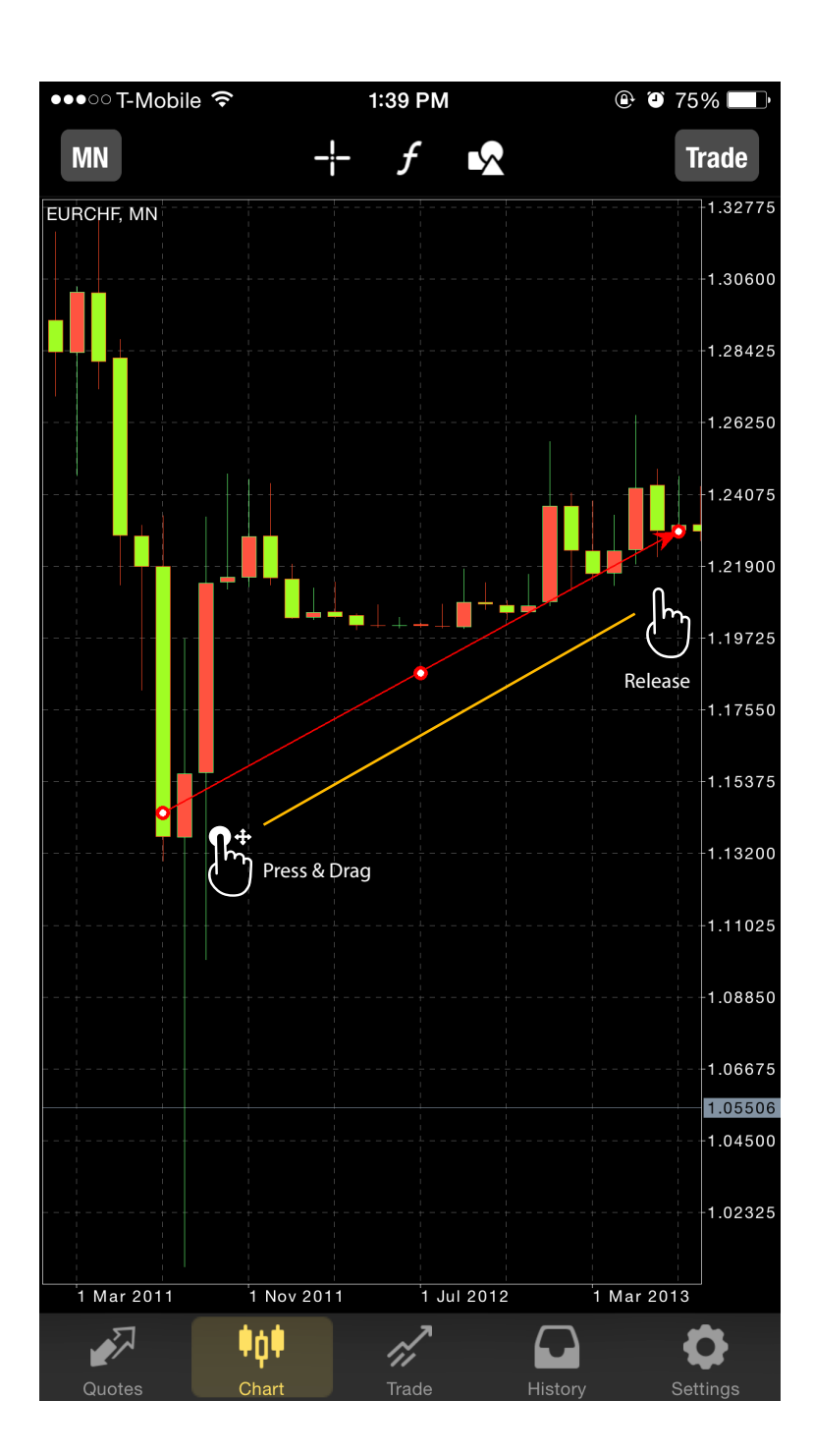

| T-Mobile ᅙ | 1:38 PM |   |     | • • | 75%       |  |
|------------|---------|---|-----|-----|-----------|--|
| MN         |         | ታ | L Y |     | Irade     |  |
| URCHF, MN  |         |   |     | ↗   | -+1.32775 |  |
|            |         |   |     |     | 1.30000   |  |
|            |         |   |     |     | 1.28425   |  |
|            |         |   |     |     | 1.26250   |  |
|            |         |   |     |     | 1.24075   |  |

If you would like to delete an Object,

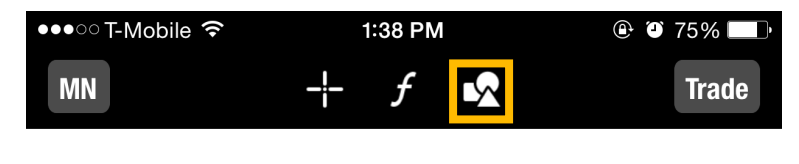

Simply swipe an object and tab "Delete."

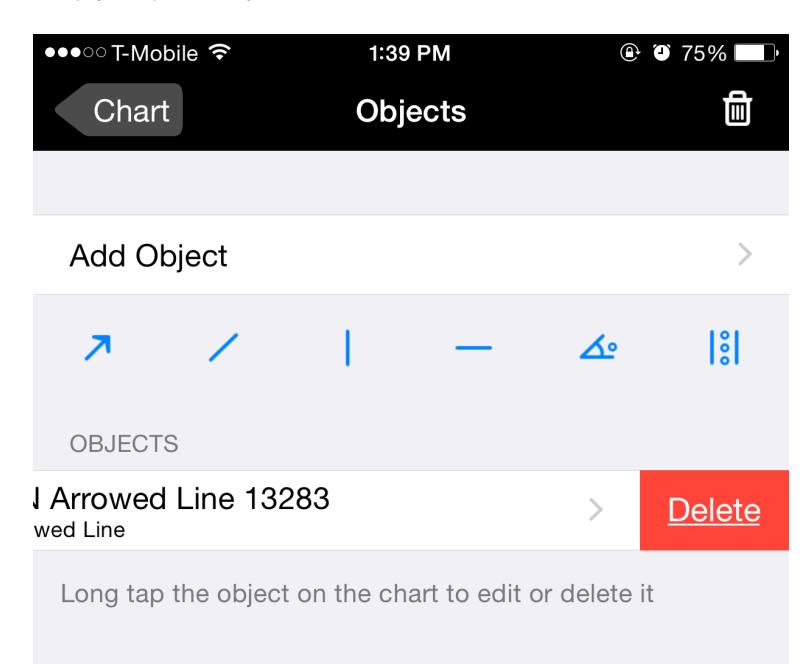

### **Add Elements**

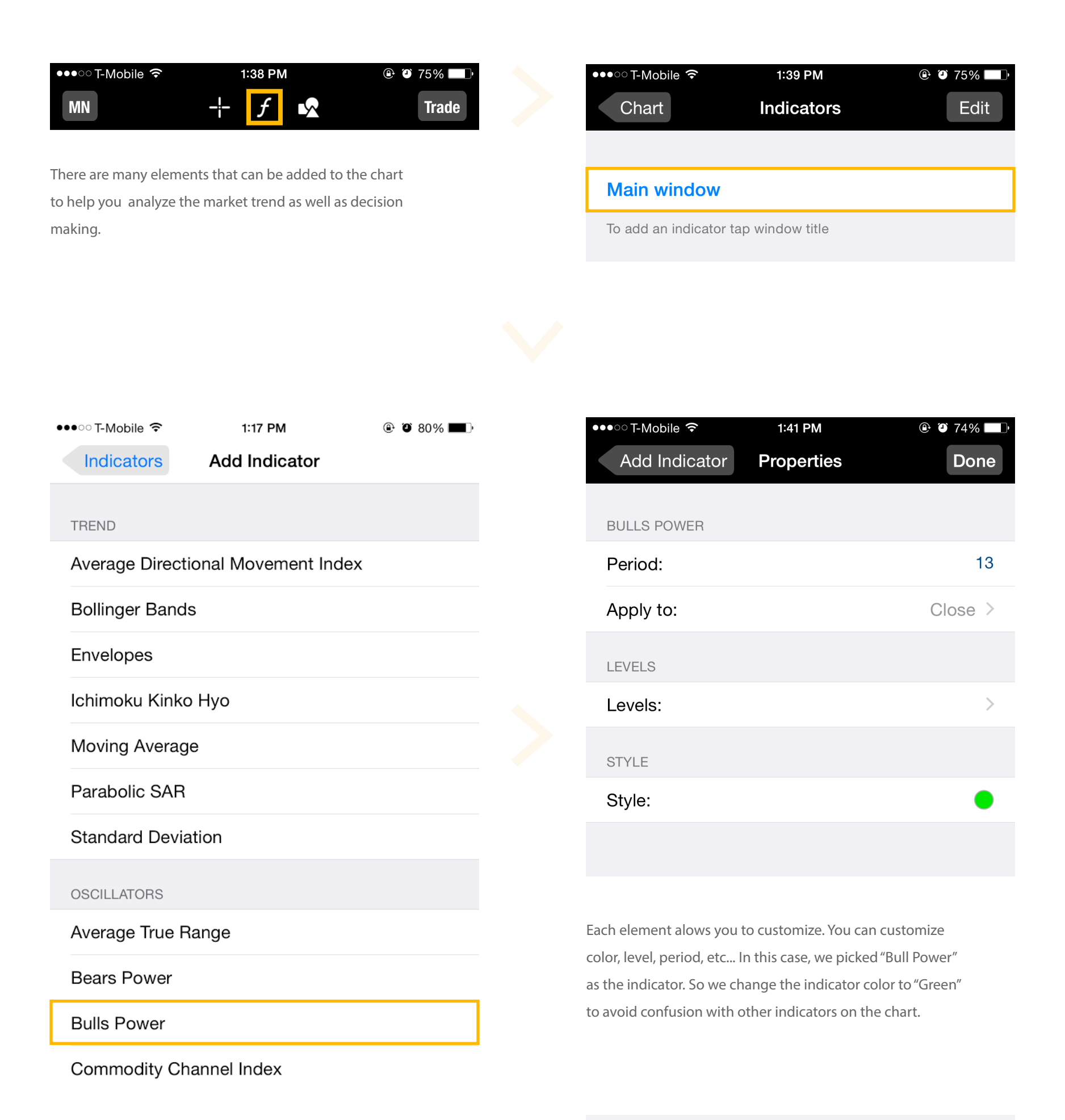

If you want to delete an element, simply tab the element

icon and swipe & delete on which the indicator you want to delete.

| ●●●○○ T-Mobile 훅 | 1:38 PM | 🕒 🎱 75% 💷 🕨 |
|------------------|---------|-------------|
| MN               | + f     | Trade       |

#### Main window

To add an indicator tap window title

#### Indicator window 1

#### ower

<u>Delete</u>

To resize and move indicator sub-windows, long tap on the chart

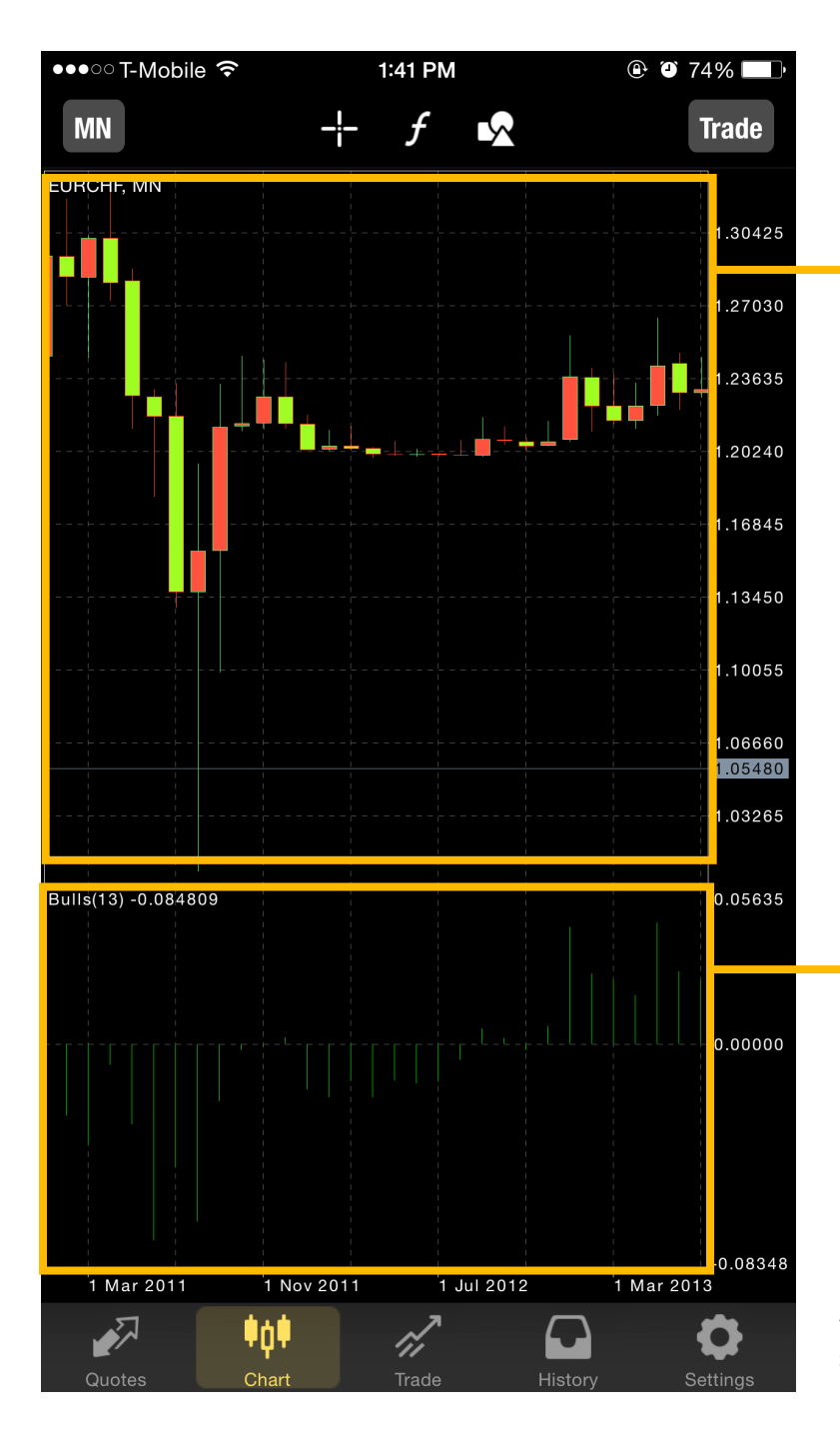

#### Main Window

There are more options available in "Settings" that you can change the theme of the chart. Candlesticks are the default chart theme. In "Settings," you can change it to "Line" or "Bar."

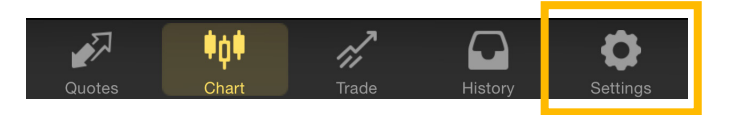

Indicator Window

Indicator is a simplified and specific chart.

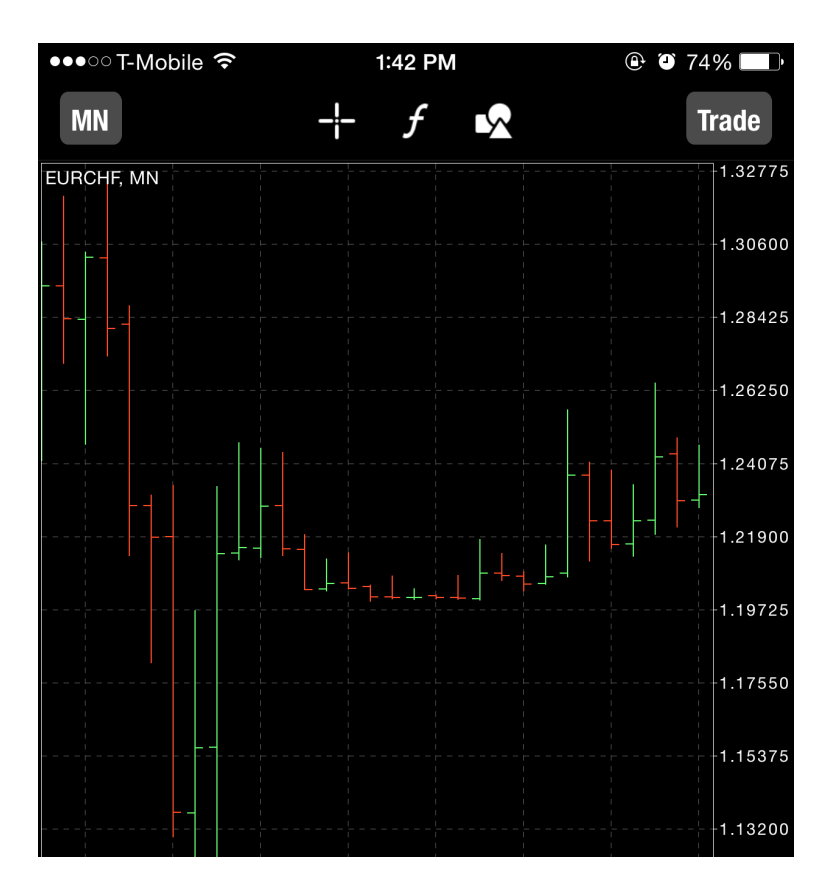

\* Ex. Bull Power shown on the left.

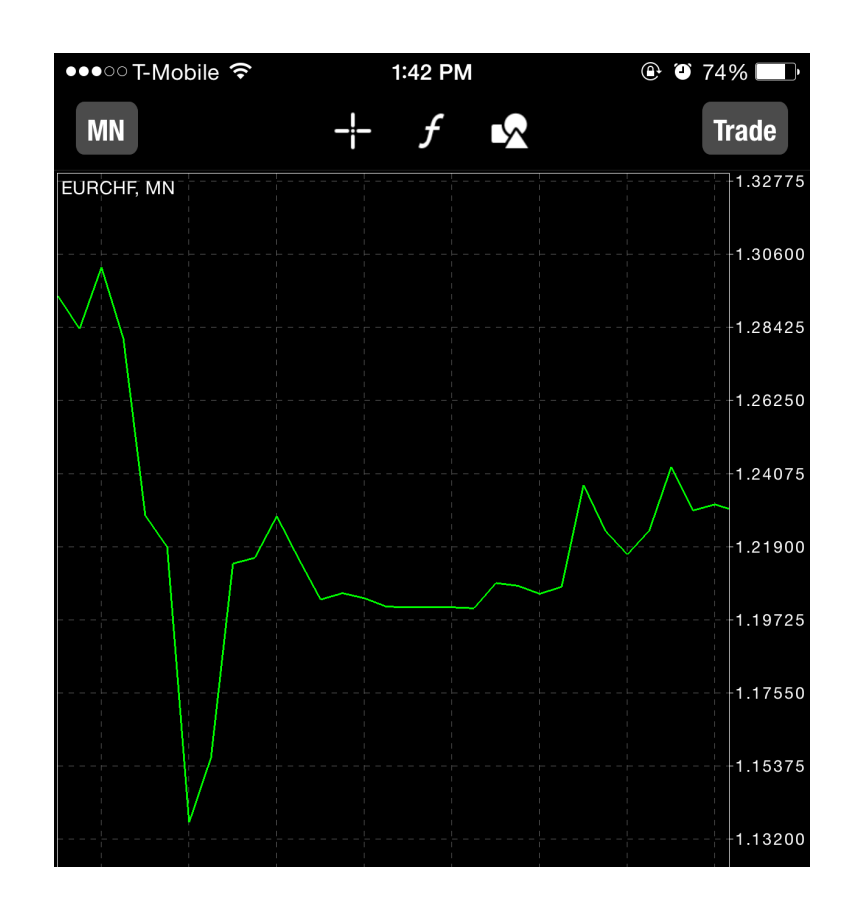

## Settings.

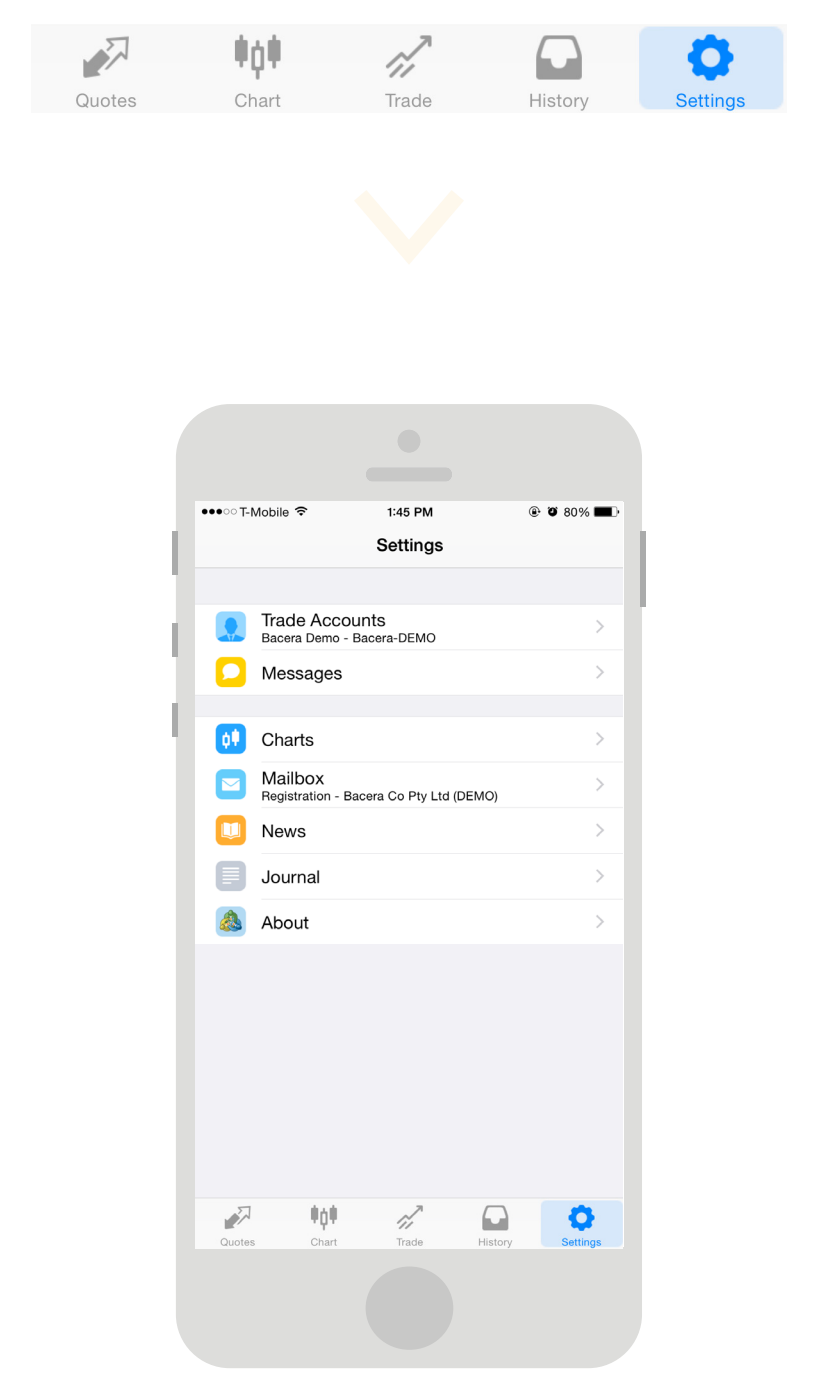

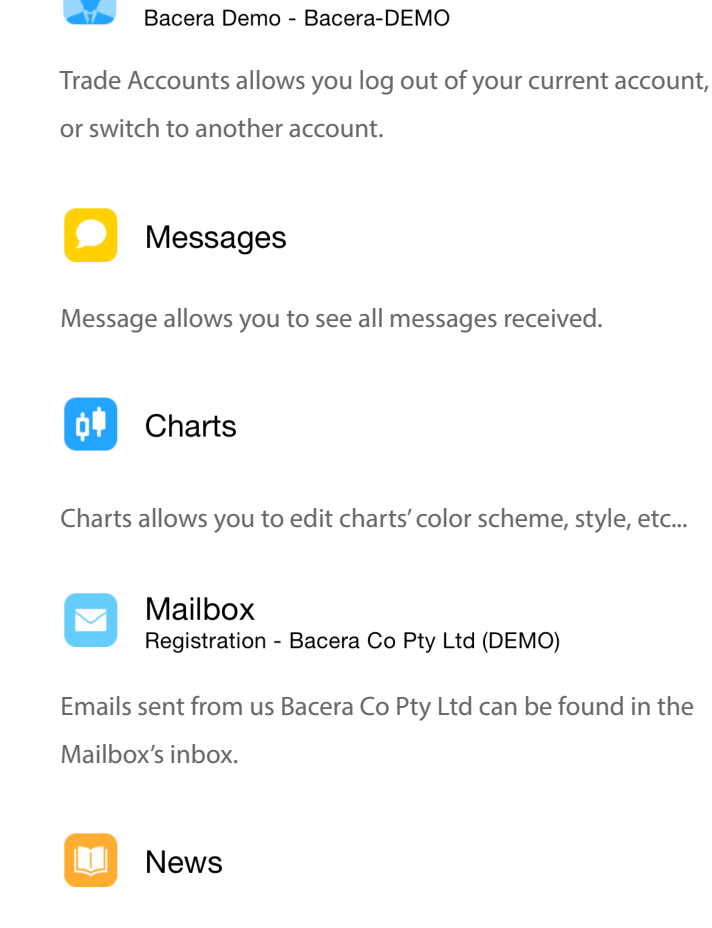

**Trade Accounts** 

MT4 provides some related market news and articles for its users.

#### End of the user guide for MT4 Apple mobile devices

#### Disclaimer

The Meta Trader 4 User Guide | Apple Mobile Devices is for information purposes only and is not meant to provide trading advice, general or otherwise, regarding Contracts For Difference Trading.

The Meta Trader 4 User Guide | Apple Mobile Devices does not contain any suggestive information regarding Contracts For Difference Trading.

#### **Risk Disclosure**

Trading Contracts for Difference carries significant risk, and may not be suitable for all investors. Before deciding to trade the Contracts for Difference offered by BCR, you should carefully consider your objectives, financial situation, needs, and level of experience. We recommend that you seek independent professional financial advice and ensure you fully understand the risks involved before trading.

BCR is the trading name of Bacera Co Pty Ltd (ACN 130 877 137), AFSL Licence 328794.